## ENREGISTRAR VÍDEOS EDUCATIUS AMB OBS STUDIO

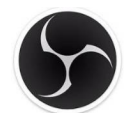

Amb el programari *OBS Studio* podem crear vídeos educatius enregistrant tot el que va succeint a la pantalla de l'ordinador.

Aquest programari el podeu trobar a la secció <u>Multimèdia de la nostra web de Programari</u> <u>Iliure.</u>

Una vegada descarregat, l'instal·lem. L'obrim i ens demana si volem la configuració automàtica. Diem que **Sí**. A continuación seleccionem **Optimizar solo para grabación**.

Si no us surt en català, és perquè no teniu el *Windows* en Català. Però ho podeu predeterminar a baix a la dreta fent clic a **Ajustes**. Després a la pestanya **General** seleccioneu l'idioma. Us farà reiniciar el programari.

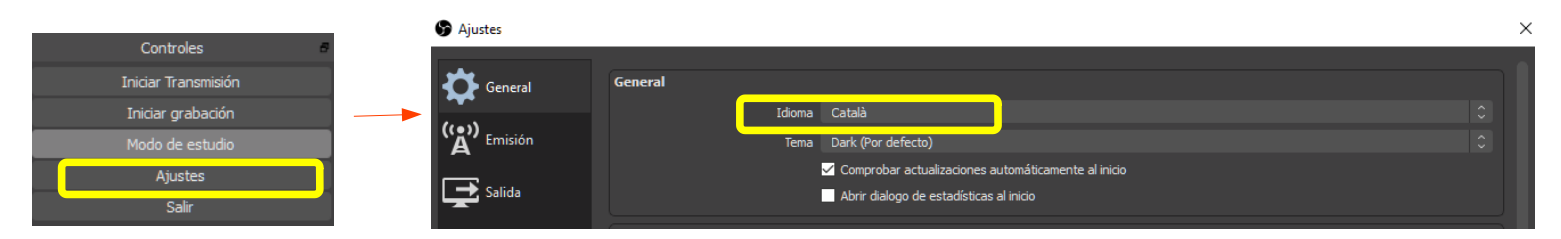

A continuació hem de seleccionar l'origen de l'enregistrament a **Origens**. Fem clic a **+** i seleccionem **Captura de pantalla**. Ha de quedar tal com es veu a la imatge de la dreta.

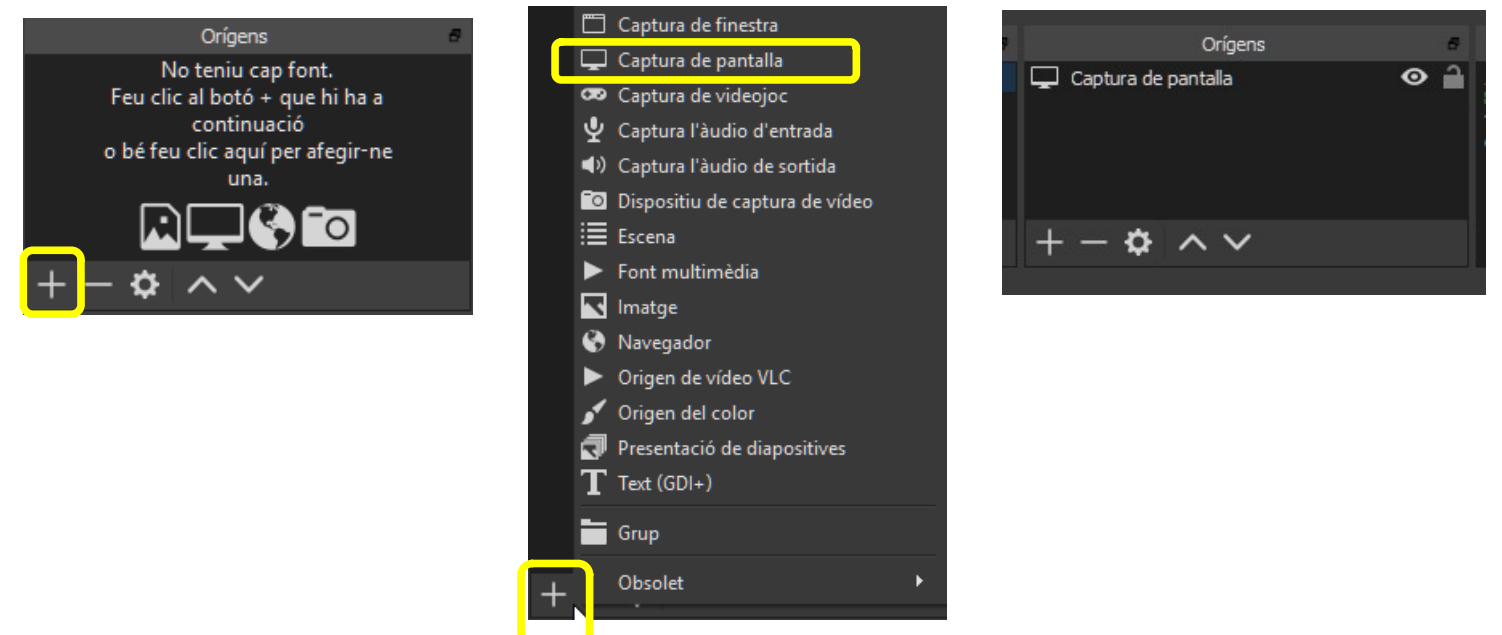

Abans de començar hem de tocar una mica la configuració. Només cal fer-ho una vegada. Hem de triar la carpeta on es desaran els vídeos, el format de vídeo, i les combinacions de tecles per iniciar i aturar l'enregistrament.

A baix a la dreta fem clic a **Configuració**.

| Controls                | 8 |
|-------------------------|---|
| Inicia la transmissió   |   |
| Inicia l'enregistrament |   |
| Mode estudi             |   |
| Configuració            |   |
| Surt                    |   |

A la pestanya **Sortida** seleccionem la carpeta on es desaran els fitxers a **Camí d'enregistrament** (es recomanable haver creat abans una carpeta). I a **Format d'enregistrament** aconsellem **MP4** (el més compatible).

| S Configuració     |                                      |                                                |        |
|--------------------|--------------------------------------|------------------------------------------------|--------|
| General            | Mode de sortida                      | Simple                                         |        |
| (()) Directe       | Directe                              |                                                |        |
| A                  | Bitrate de vídeo                     | 2500 Kbps                                      | Ş      |
| Sortida            | Codificador                          | Programari (x264)                              |        |
|                    | Bitrate d'àudio                      |                                                |        |
| N Audio            |                                      | Activar configuració de codificador avançada   |        |
| Vídeo              |                                      |                                                |        |
|                    | Enregistrament                       |                                                |        |
| Dreceres de teclat | Camí d'enregistra                    | iment C:/videos                                | Navega |
| 3.4                |                                      | Generar nom de fitxer sense espai              |        |
| Avançat            | Qualitat de l'enregistra             | ament Mateixa que en directe                   |        |
|                    | Format d'enregistra                  | ament mp4                                      |        |
|                    | Configuració del conversor personali | tzada                                          |        |
|                    |                                      | Activa la reproducció de la memòria intermèdia |        |

Si volem podem augmentar la qualitat del vídeo a **Qualitat del l'enregistrament**. Però a més qualitat més gran serà el fitxer. De moment provarem amb **Mateixa que en directe**.

| Enregistrament               |                                                                                                 |         |
|------------------------------|-------------------------------------------------------------------------------------------------|---------|
| Camí d'enregistrament        | C:/videos                                                                                       | Navega  |
|                              | Generar nom de fitxer sense espai                                                               |         |
| Qualitat de l'enregistrament | Qualitat alta, mida d'arxiu mitjana                                                             | <u></u> |
| Format d'enregistrament      | Mateixa que en directe<br>Qualitat alta, mida d'arxiu mitjana                                   |         |
| Codificador                  | Qualitat molt elevada, mida de fitxer gran<br>Qualitat sense pèrdues, mida de l'arxiu molt gran |         |

A la pestanya **Dreceres de teclat**, a **Inicia l'enregistrament** premem **ALT+J**, l a **Atura l'enregistrament** premem **ALT+K**. Recomanem aquestes dues combinacions perquè no són molts habituals al Windows.

-

| Configuració       |                                                  |         |  |
|--------------------|--------------------------------------------------|---------|--|
| ىقد                |                                                  |         |  |
| General            | Filtre                                           |         |  |
| ((*)) Directe      | Inicia la transmissió *                          |         |  |
| A                  | Atura la transmissió *                           |         |  |
| Sortida            | Atura l'enregistrament (descarta el retard)      |         |  |
| م الم              | Inicia l'enregistrament *                        | ALT + J |  |
|                    | Atura l'enregistrament *                         | ALT + K |  |
| Vídeo              | Pausa la gravació *                              |         |  |
| <b>—</b>           | Reprèn la gravació *                             |         |  |
| Dreceres de teclat | Inicia la reproducció de la memòria intermèdia * |         |  |
| 3/                 | Atura la reproducció de la memòria intermèdia *  |         |  |
| Avançat            | Habilita la visualització prèvia *               |         |  |

Ara ja podem començar a enregistrar el vídeo:

- 1. Assagem diverses vegades les accions que volem enregistrar. Millor començar amb l'escriptori buit.
- 2. Obrim l'OBS Studio i el minimitzem.
- 3. Al costat del rellotge del *Windows* veurem la icona del *OBS Studio*. Podem començar a enregistrar el vídeo de dues maneres:
  - Premem **ALT+J** (tal com hem configurat abans).
  - O bé fem clic amb el botó dret del ratolí a la icona del *OBS Studio* i seleccionem **Inicia l'enregistrament**.

| Mostra                                            |           |
|---------------------------------------------------|-----------|
| Projector de pantalla completa (previsualització) | •         |
| Projector de pantalla completa (programa)         | •         |
| Inicia la transmissió                             |           |
| Inicia l'enregistrament                           |           |
| Inicia la reproducció de la memòria intermèdia    |           |
| Surt                                              |           |
| 🕞 🎜 🚯 V 🚬 📷 🧧 🖧 🖫 🕼 😗 🗤                           | 9<br>2020 |

- 4. Fem totes les accions que volem incloure al vídeo.
- 5. Quan hem acabat, també tenim dues maneres d'aturar l'enregistrament:
  - Premem ALT+K (tal com hem configurat abans).
  - O bé fem clic amb el botó dret del ratolí a la icona del OBS Studio (que ara té un puntet vermell) i seleccionem Atura l'enregistrament.

| Mostra                                            |          |  |
|---------------------------------------------------|----------|--|
| Projector de pantalla completa (previsualització) | Þ        |  |
| Projector de pantalla completa (programa)         |          |  |
| Inicia la transmissió                             |          |  |
| Atura l'enregistrament                            |          |  |
| Inicia la reproducció de la memòria intermèdia    |          |  |
| Surt<br>⑤ 🌮 🕼 莘 🕨 🎘 🤕 🕄 宇 🕬 09/04/2               | ,<br>020 |  |

El vídeo es desarà a la carpeta que hem configurat abans. Com a nom del fitxer posa la data i l'hora.

|        | 🛓 2020-04-10 12-15-16.mp4 | 10/04/2020 12:15 | MP4 Video File (V | 2.799 KB | 00:00:08 |
|--------|---------------------------|------------------|-------------------|----------|----------|
| videos | 🛓 2020-04-10 12-15-52.mp4 | 10/04/2020 12:15 | MP4 Video File (V | 455 KB   | 00:00:01 |